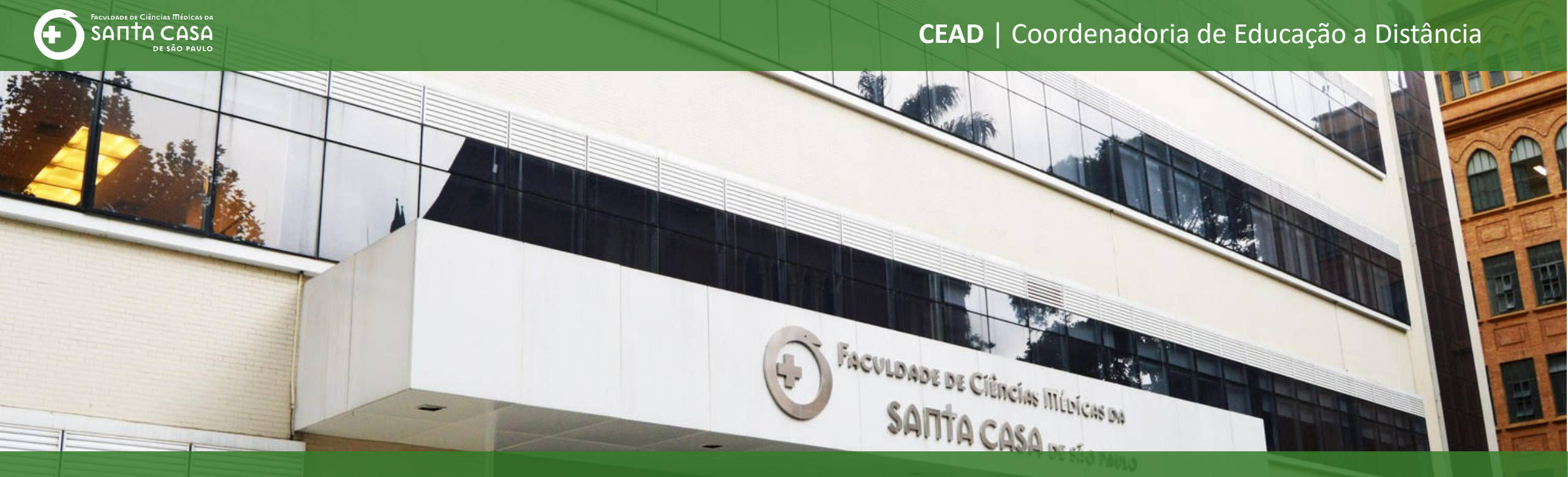

## **Tutorial**

Como inserir **questões variadas (dissertativa e randomizada)** no questionário do AVA – Moodle

## Questionário Variação no tipo

de questão

Nesta etapa, demonstraremos como inserir questões variadas (dissertativas e randomizadas) na atividade questionário. 💽 Educação a Distância – Faculdade 🗙 🛛 👖 Editando questionário: Avaliação 🗙

← → C 👘 ead.fcmsantacasasp.edu.br/ava/mod/quiz/edit.php?cmid=20076&cat=1285%2C44928&qpage=0

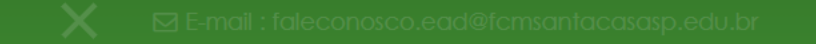

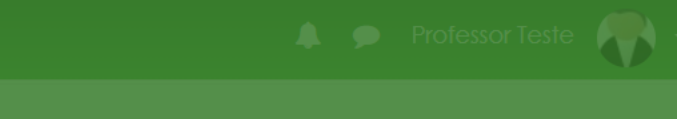

へ 🌰 🜈 🕩 ៉

## Disciplina - Apoio ao presencial É possível criar questionário com tipos de questões variadas. A seguir demonstraremos um exemplo de questionário com uma questão dissertativa e questões randomizadas. Tarefa bdle 🕨

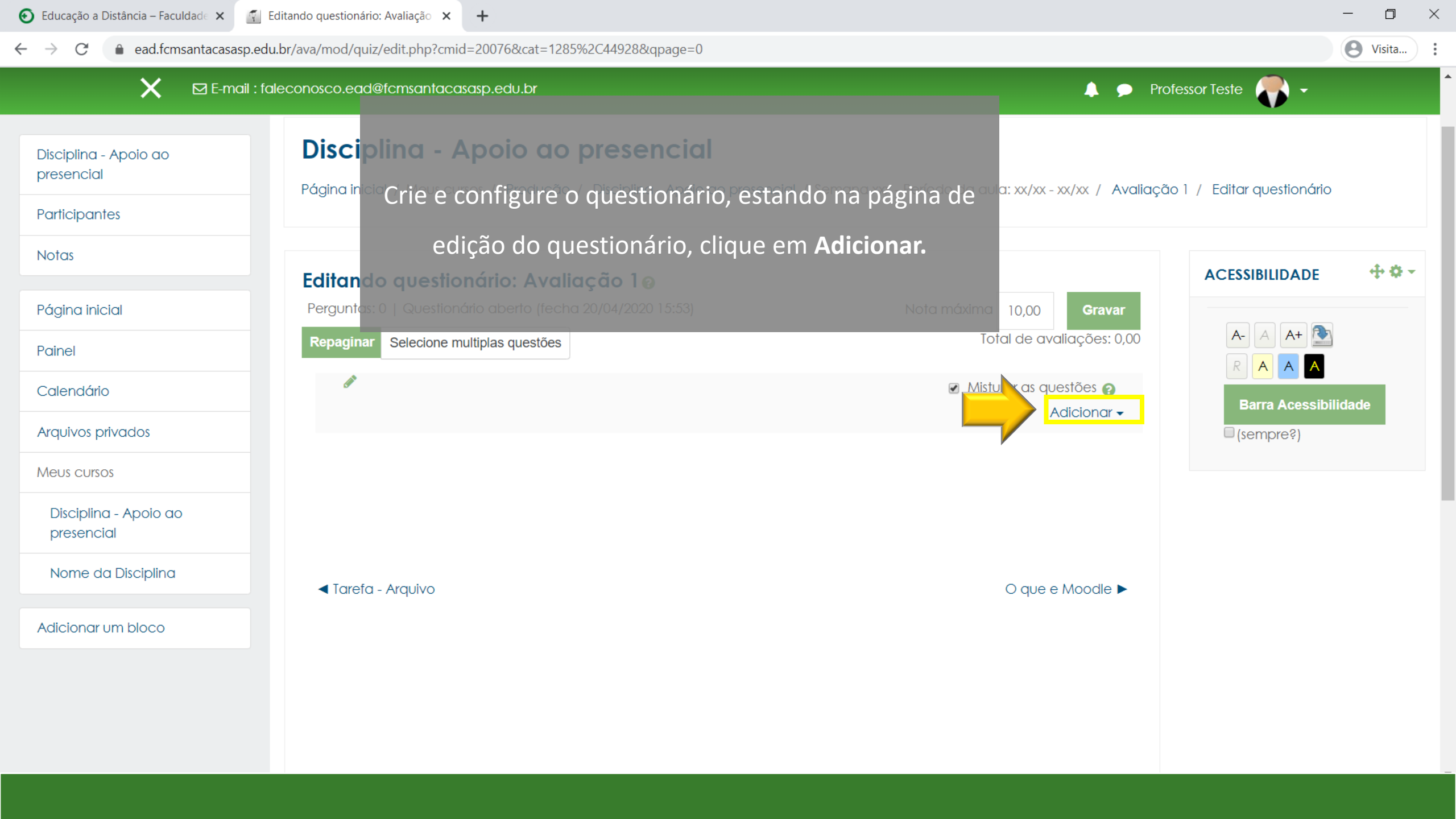

| 🕑 Educação a Distância – Faculdade 🗙 🦷                         | Editando questionário: Avaliação 🗙 🕂                                                                                                    |                                                                                          | - 0 ×                                 |
|----------------------------------------------------------------|----------------------------------------------------------------------------------------------------|------------------------------------------------------------------------------------------|---------------------------------------|
| $\leftrightarrow$ $\rightarrow$ $C$ $(a)$ ead.fcmsantacasasp.e | edu.br/ava/mod/quiz/edit.php?cmid=20076&cat=1285%2C44928&qpage=0                                                                        |                                                                                          | <b>e</b> Visita                       |
| 🗙 🛛 E-mail :                                                   | faleconosco.ead@fcmsantacasasp.edu.br                                                                                                   | 🔺 🗩 Prof                                                                                 | iessor Teste 🌎 🗸                      |
| Disciplina - Apoio ao<br>presencial<br>Participantes           | Disciplina - Apoio ao presencial<br>Página inicial / Meus cursos / Produção / Disciplina - Apoio ao presencia<br>Selecione uma nova que | al / Semana xxx - Período da aula: xx/xx - xx/xx / Avaliação<br>estão                    | o 1 / Editar questionário             |
| Notas                                                          | Editando questionário: Avaliação 1@                                                                                                    |                                                                                          | ACESSIBILIDADE 🕂 🔅 🗸                  |
| Página inicial<br>Painel                                       | Perguntas: 0   Questionário aberto (fecha 20/04/2020 15:53)       Repaginar    Selecione multiplas questões                             | Nota máxima 10,00 <b>Gravar</b><br>Total de avaliações: 0,00                             | A- A A+ 💽<br>R A A A                  |
| Calendário<br>Arquivos privados                                | ст.                                                                                                    | <ul> <li>Misturar as questões </li> <li>Adicionar -</li> <li>uma nova questão</li> </ul> | Barra Acessibilidade                  |
| Disciplina - Apoio ao<br>presencial                            |                                                                                                    | <ul> <li>do banco de questões</li> <li>uma questão aleatória</li> </ul>                  |                                       |
| Nome da Disciplina<br>Adicionar um bloco                       | ◀ Tarefa - Arquivo                                                                                                    | O que e Moodle ►                                                                         |                                       |
| attar://oad.femeantacacaen.odu.be/aua/auestics/a               | ddquastion.php?raturnurl=%.2Emod%.2Equit%.2Eadit.php%.2Ecmid%.2D.20076%.2Ecc+%.2D.4.205%.2526.44026                                     | 20/ 26anaao/ 2009/26addonnaao/ 2009/cmid _ 200769/category, 12059-cda                    | nnano-08:annondanumstring-addeusetion |

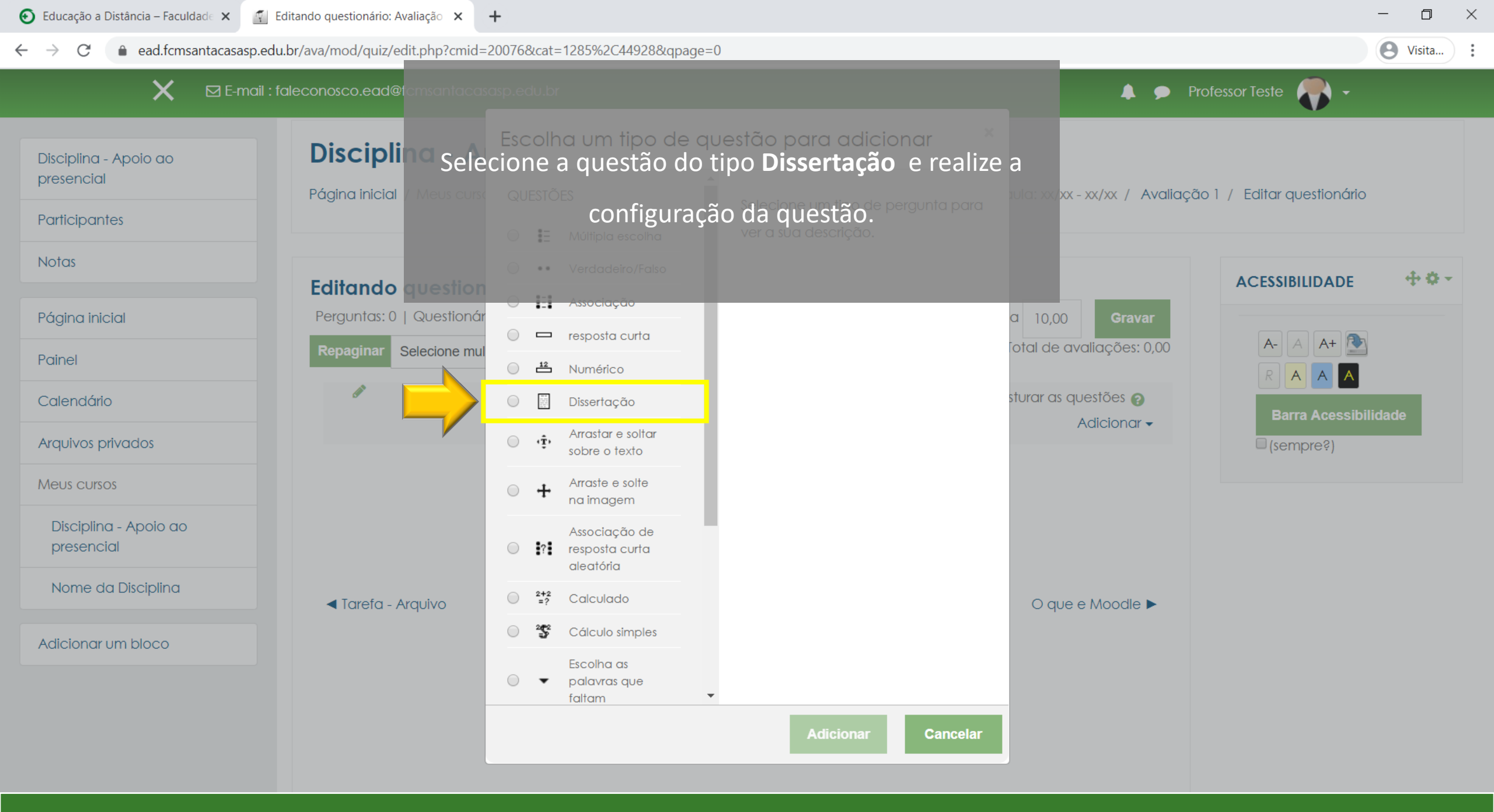

| 📀 Educação a Distância – Faculdade 🗙 | 🛐 Editando questionário: Avaliação 🗙 | + |
|--------------------------------------|--------------------------------------|---|
|--------------------------------------|--------------------------------------|---|

🔒 ead.fcmsanta  $\leftarrow \rightarrow$  C

Disciplina - Apoio ao presencial

Participantes

Notas

Página inicial

Painel

Calendário

## Arquivos privados

Meus cursos

Disciplina - Apoio ao presencial

Nome da Disciplina

Adicionar um bloco

| ead.fcmsantacasasp.ed | du.br/ava/mod/quiz/edit.php?cmid=20076&cat=1285%2C44928&qpage=0                                                                                         |                                                                                                | S Visita                                                    |
|-----------------------|----------------------------------------------------------------------------------------------------|------------------------------------------------------------------------------------------------|-------------------------------------------------------------|
| X ⊡ E-mail : fo       | aleconosco.ead@fcmsantacasasp.edu.br                                                                                                    | 🜲 🗩 Profe                                                                                      | essor Teste 🌎 🗸                                             |
| io ao                 | FACULDADE DE CIÈNCIAS MÉDICAS DA<br>SANTA CASA<br>DE SÃO PAVLO                                                                                          |                                                                                                |                                                             |
|                       | Disciplina - Apoio ao presencial<br>Página inicial / Meus cursos / Produção / Disciplina - Apoio ao presencial / Semana                                 | a xxx - Período da aula: xx/xx - xx/xx / Avaliação                                             | 1 / Editar questionário                                     |
| os<br>poio ao         | Editando questionário: Avaliação 1<br>Perguntas: 1   Questionário aberto (fecha 20/04/2020 15:53)<br>Repaginar Selecione multiplas questões<br>Página 1 | Nota máxima 10,00 Gravar<br>Total de avaliações: 5,00<br>Misturar as questões ?<br>Adicionar - | ACESSIBILIDADE<br>A- A A+<br>R A A+<br>Barra Acessibilidade |
| ciplina<br>loco       | 1 Q1 - Dissertação Disserte sobre o que é o SUS, sua história e                                                                                         | Q â 5,00 €<br>Adicionar →                                                                      | (sempres)                                                   |
|                       | ◄ Tarefa - Arquivo                                                                                                    | O que e Moodle ►                                                                               |                                                             |

| Educação a Distância – Faculdad∈ ×                          | Editando questionário: Avaliação 🗙 🕂                                                     |                                            |                            | - 0 ×               |
|-------------------------------------------------------------|------------------------------------------------------------------------------------------|--------------------------------------------|----------------------------|---------------------|
| $\leftrightarrow$ $\rightarrow$ C $($ ead.fcmsantacasasp.ed | lu.br/ava/mod/quiz/edit.php?cmid=20076&cat=1285%2C44928&qpage=0                          |                                            |                            | e Visita            |
| 🗙 🛛 E-mail : fo                                             | aleconosco.ead@fcmsantacasasp.edu.br                                                     | 🌲 🗩 Profe                                  | essor Teste 🌎 🗸            |                     |
| Disciplina - Apoio ao<br>presencial                         | FACULDADE DE CIÊNCIAS MEDICAS DA<br>SANTA CASA<br>DE SÃO PAULO                           |                                            |                            |                     |
| Participantes                                               | Discipling Apolo do prosonaid                                                            |                                            |                            |                     |
| Notas                                                       | Páging inicial / Meus cursos / Produção / Discipling - Apoio do presencial / Semang xxx- | Período da auto: xx/xx - xx/xx / Avaliação | ) / Editar questionário    |                     |
| Página inicial                                              | Agora vamos inserir as questões aleatória                                                | as.                                        |                            |                     |
| Painel                                                      | Editand Importantel Antes de inserir as questões alea                                    | itórias,                                   | ACESSIBILIDADE             | <b>⊕ o</b> <i>+</i> |
| Calendário                                                  | Perguntas confira se você criou as questões em uma cat                                   | egoria. <sup>10,00</sup> Gravar            |                            |                     |
| Arquivos privados                                           | Repagina Selecione multiplas questões                                                    | Total de avaliações: 5,00                  |                            |                     |
| Meus cursos                                                 |                                                                                          | Misturar as questões                       | Barra Acessibil            | idade               |
| Disciplina - Apoio ao                                       | Página 1                                                                                 | Adicionar 🗸                                | (sempre?)                  | luade               |
| presencial                                                  | 1 Q1 - Dissertação Disserte sobre o que é o SUS, sua história e                          | € 💼 5,00 🖋                                 |                            |                     |
| Nome da Disciplina                                          |                                                                                          | uma nova questão                           |                            |                     |
| Adicionar um bloco                                          |                                                                                          | do banco de questões                       |                            |                     |
|                                                             |                                                                                          | uma questão aleatória                      |                            |                     |
|                                                             |                                                                                          |                                            |                            |                     |
|                                                             | ◄ Tarefa - Arquivo                                                                       | O que e Moodle ►                           |                            |                     |
| https://ead.fcmsantacasasp.edu.br/ava/mod/guiz/ad           |                                                                                          | %26amp%3Rdata-addoppage%3D0&cmid=20076≈    | nendanumstring-addarandomo | uestion             |

O Visita...

 $\leftarrow \rightarrow C \quad \textcircled{a} ead.fcmsantacasasp.edu.br/ava/mod/quiz/edit.php?cmid=20076&cat=1285%2C44928&qpage=0$ 

| 🗙 🖾 E-mail : f                      | aleconosco.ead@fcmsantacasasp.ed                               | u.br                   |                                                   | 🐥 🗩 Professor Teste 🌎 🗸                                     |           |
|-------------------------------------|----------------------------------------------------------------|------------------------|---------------------------------------------------|-------------------------------------------------------------|-----------|
| Disciplina - Apoio ao               | FACULDADE DE CIÊNCIAS MÉDICAS DA<br>SAΠΤΑ CASA<br>DE SÃO PAVLO | Questão ale            | atória de uma categoria existente                 |                                                             |           |
| Participantes                       | Disciplina - Ap                                                | Categoria              | Padrão para Avaliação 1 (11) 🔹                    |                                                             |           |
| Notas                               | Página inicial / Meus cursos                                   |                        | Incluir também as questões das sub-<br>categorias | - ) da auta: xx/xx - xx/xx / Avaliação 1 / Editar questioná | rio<br>~  |
| Página inicial                      |                                                                |                        |                                                   | 1) Escolha a categoria que as quest                         | oes       |
| Painel                              | Editando que 2                                                 | Número<br>de           | 1 🗢                                               | foram criadas; ACESSIBILIDADE                               | ÷ • • •   |
| Calendário                          | Repaginar Selecione multipl                                    | questões<br>aleatórias |                                                   | 2) Selecione o número de questões                           | ;         |
| Arquivos privados                   |                                                                | 2                      | Adicionar questões aleatórias                     | 3) Clique para adicionar.                                   | 1         |
| Meus cursos                         | Désing 1                                                       |                        |                                                   | Adicionar -                                                 | ibilidade |
| Disciplina - Apoio ao<br>presencial | 1 🕅 🏟 Q1 - Di                                                  | Questão ale            | atória utilizando uma nova categoria              |                                                             |           |
| Nome da Disciplina                  |                                                                | Nome                   |                                                   |                                                             |           |
| Adicionar um bloco                  |                                                                | Categoria<br>pai       | Início •                                          |                                                             |           |
|                                     | ◀ Tarefa - Arquivo                                             |                        | Criar categoria e adicionar questão aleató        | ria O que e Moodle ►                                        |           |

| Color     Poincia     Poincia   Poincia   Poincia   Poincia   Poincia   Poincia   Poincia   Poincia   Poincia   Poincia   Poincia   Poincia   Poincia   Poincia   Poincia   Poincia   Poincia   Poincia   Poincia   Poincia   Poincia   Poincia   Poincia   Poincia   Poincia   Poincia <th>🕑 Educação a Distância – Faculdade 🗙</th> <th>🐔 Editando questionário: Avaliação 🗙 🕂</th> <th></th> <th>- 0 ×</th>                                                                                                    | 🕑 Educação a Distância – Faculdade 🗙                                                                                         | 🐔 Editando questionário: Avaliação 🗙 🕂                                                                                                    |                                                                                                    | - 0 ×          |
|----------------------------------------------------------------------------------------------------|----------------------------------------------------------------------------------------------------|----------------------------------------------------------------------------------------------------|----------------------------------------------------------------------------------------------------|----------------|
|                                                                                                    | $\leftrightarrow$ $\rightarrow$ C $\bullet$ ead.fcmsantacasas                                                                | sp.edu.br/ava/mod/quiz/edit.php?cmid=20076&cat=1285%2C44928&qpage=0                                                                                                    |                                                                                                    | O Visita       |
| Disciplina - Apolo ao presencial   Participantes   Notos   Página Inicial   Página Inicial   < | × ⊠ E-ma                                                                                                    | ail : faleconosco.ead@fcmsantacasasp.edu.br                                                                                                    | A Profes                                                                                                    | ssor Teste 🌎 🗸 |
| Meds Coisos   Disciplina - Apoio ao   presencial   Nome da Disciplina   Adicionar um bloco     Adicionar um bloco     Adicionar um bloco     Adicionar um bloco     Adicionar um bloco     Adicionar um bloco                                                                                                    | Disciplina - Apoio ao<br>presencial<br>Participantes<br>Notas<br>Página inicial<br>Painel<br>Calendário<br>Arquivos privados | Editando       questionário Configure o valor de cada questão         Perguntas: 6       Questionário aberto (techo 20/04/2020 15:53)<br>clique no lápis para editar, digite o valor e tecle enter , para guestos         Repaginar       Página         Página       Página         Página       Q1 - Dissertação Disserte sobre o que é o SUS, sua história e         Página 2       Aleatório (Padrão para Avaliação 1) (ver questões)         Página 3       Aleatório (Padrão para Avaliação 1) (ver questões) | náxima 10.00<br>ravar.<br>Total de avaliações: 10,00<br>Misturar as questões ?<br>Adicionar →<br>Adicionar →<br>Adicionar →<br>Adicionar → | ACESSIBILIDADE |
| Adicionar um bloco Adicionar um bloco                                                                                                    | Disciplina - Apoio ao<br>presencial<br>Nome da Disciplina                                                                    | Página 4<br>Página 4<br>Página 5<br>Página 5                                                                                                    | Adicionar -<br>Adicionar -<br>Adicionar -                                                                                                  |                |
|                                                                                                    | Adicionar um bloco                                                                                                    | <ul> <li>Página 6</li> <li>Aleatório (Padrão para Avaliação 1) (ver questões)</li> <li>Aleatório (Padrão para Avaliação 1) (ver questões)</li> </ul>                                                                                                    | •         •         •                                                                                                    |                |

| 🕑 Educação a Distância – Faculdade 🗙                          | 🝸 Editando questionário: Avaliação 🗙 🕂                                                   |                                                        | - 0                          |
|---------------------------------------------------------------|------------------------------------------------------------------------------------------|--------------------------------------------------------|------------------------------|
| $\leftrightarrow$ $\rightarrow$ $C$ $\bullet$ ead.fcmsantacas | asp.edu.br/ava/mod/quiz/edit.php?cmid=20076&cat=1285%2C44928&qpage=0                     |                                                        | e Visita                     |
| <b>X</b> ⊠ E-n                                                | nail : faleconosco.ead@fcmsantacasasp.edu.br                                             | 🜲 🗩 Professor Teste                                    | - 💎                          |
|                                                               | Discipl <mark>ina - Apoio ao presencial</mark>                                           |                                                        |                              |
| Disciplina - Apoio ao<br>presencial                           | Página inicial / Meus cursos / Produção / Disciplina - Pronto Pesencial / Semana xx - Pe | eríodo da aula: xk/xx - xx/xx / Avaliação 1 / Editar ( | questionário                 |
| Participantes                                                 | Criamos um questionário com 1 questão dissertativa e 5 o                                 | questões                                               |                              |
| Notas                                                         | Editando questionário: Avaliação 1@ aleatórias.                                          | ACESSI                                                 | BILIDADE 🕂 🗘 👻               |
| Désis estatet                                                 | Perguntas: 6   Questionário aberto (fecha 20/04/2020 15:53)                              | Nota máxima 10,00 Gravar                               |                              |
| Pagina iniciai                                                | Repaginar Selecione multiplas questões                                                   | Total de avaliações: 10,00                             |                              |
| Painel                                                        |                                                                                          | ✓ Misturar as questões ?                               |                              |
| Calendário                                                    | Página 1                                                                                 | Adicionar -                                            |                              |
| Arquivos privados                                             | 💠 1 📓 🏟 Q1 - Dissertação Disserte sobre o que é o SUS, sua história e                    | <b>Q m</b> 5,00 <b>∕</b>                               | . ,                          |
| Meus cursos                                                   | Página 2                                                                                 |                                                        |                              |
| Disciplina - Apoio ao                                         | Página 3                                                                                 | Adicionar -                                            |                              |
| presencial                                                    | Aleatório (Padrão para Avaliação 1) (ver questões)                                       | <b>Q</b> 🛍 1,00 🖋                                      |                              |
| Nome da Disciplina                                            | Página 4                                                                                 | Adicionar 🗸                                            |                              |
| Adicionar um bloco                                            | 4      Aleatório (Padrão para Avaliação 1) (ver questões)                                | Q m 1,00  Adicionar →                                  |                              |
|                                                               | Pagina 5                                                                                 | <b>⊙ m</b> 1,00 <i>s</i>                               |                              |
|                                                               | Página 6                                                                                 | Adicionar -                                            |                              |
|                                                               | 6 Aleatório (Padrão para Avaliação 1) (ver questões)                                     |                                                        |                              |
|                                                               |                                                                                          | Addonur                                                | covta-foira 17 de abril de : |

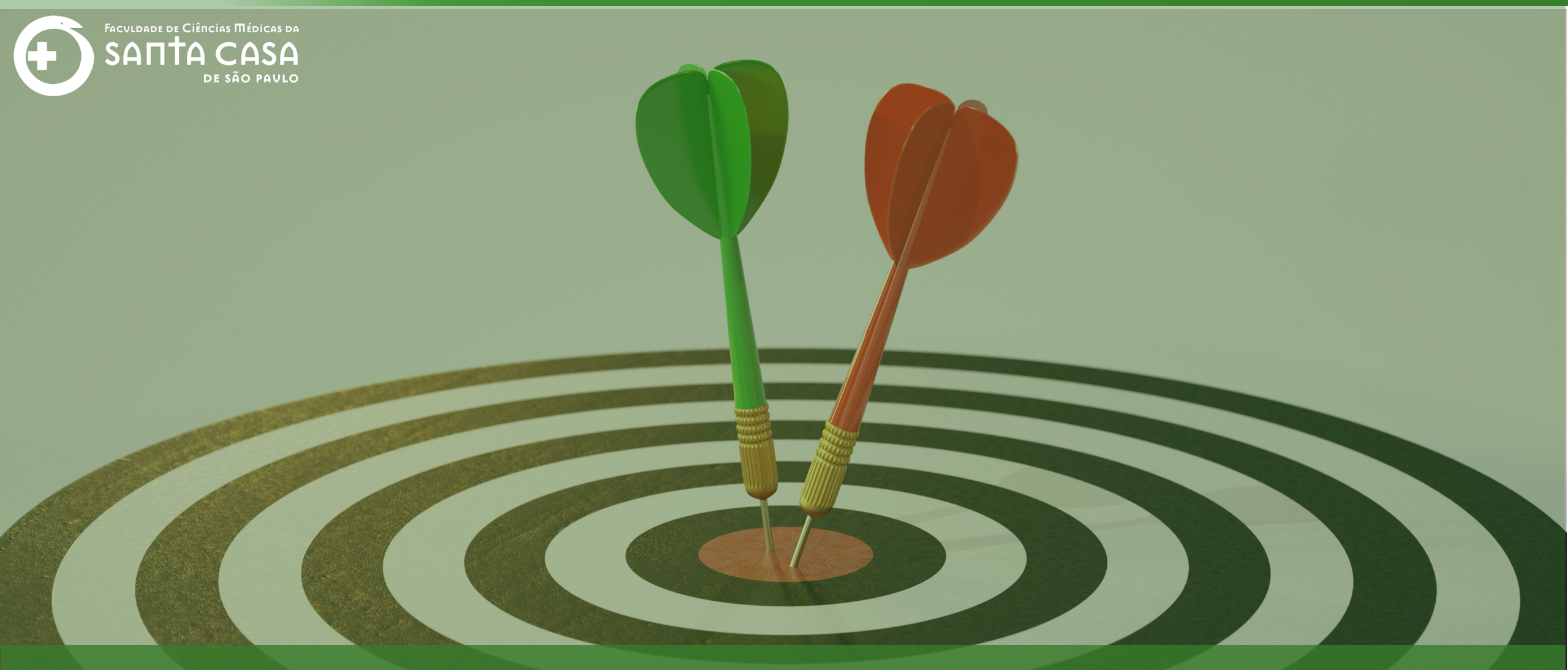

Chegamos ao final deste tutorial, acesse o tutorial configurações finais!

Coordenação Geral Profº Dr. Manoel Carlos Sampaio de Almeida Ribeiro

> Coordenação Técnica Profª Drª Ana Paula G. D. Carrare Profª Drª Cristiane Camilo Hernandez

Coordenação Pedagógica Prof<sup>a</sup> Dr<sup>a</sup> Livia Keismanas de Ávila Prof<sup>a</sup> Me Luciana Gonzaga Santos Cardoso Secretária Sara Cristina dos Santos Muniz

> Design Instrucional Lívia Moreiras Sena Lucio Seisho Inafuku

Tecnologia Instrucional Rodrigo Calado

Audiovisual Rodrigo Ciasi dos Santos

Imagens Shutterstock Fundação Arnaldo Vieira de Carvalho - FAVC

Faculdade de Ciências Médicas da Santa Casa de São Paulo - FCMSCSP

Coordenadoria de Educação a Distância - CEAD

Abril/2020

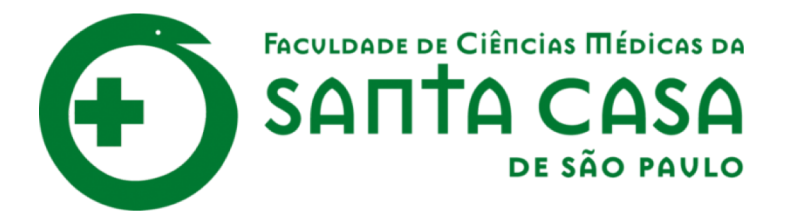

CEAD

Coordenadoria de Educação a Distância

FAVC

Fundação Arnaldo Vieira de Carvalho